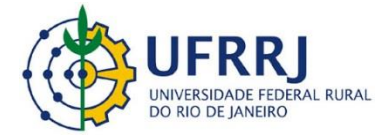

# **Manual Férias SIGRH**

# **Cadastrar Férias**

- 1- Digite na barra de endereços: <u>www.sigrh.ufrrj.br</u>;
- 2- Clique em Entrar no sistema;

| RINCIPAL<br>ANCO DE TALENTOS<br>CONCURSOS<br>CONSULTAS SERVIDOR<br>COMISSÕES<br>VOCUMENTOS<br>ORMULÁRIOS<br>LELATÓRIOS ESTATÍSTICOS<br>LESOLUÇÕES<br>ERVIÇOS | Servidores<br>Consulta de servidores da UFRRJ | Autenticação de Documentos<br>Confirme a validade dos documentos emitidos pelo<br>SIGRH |
|----------------------------------------------------------------------------------------------------|-----------------------------------------------|-----------------------------------------------------------------------------------------|
| DTÍCIAS E COMUNICADOS                                                                                                    |                                               |                                                                                         |

3- Digite seu login de usuário, senha e clique em Entrar;

| UFRRJ - SIGRH - Sistema Integrado de Gestão              | de Recursos Humanos                                                                            |                                                            |
|----------------------------------------------------------|------------------------------------------------------------------------------------------------|------------------------------------------------------------|
| O sistema diferencia letras maiúscula                    | ATENÇÃO!<br>s de minúsculas APENAS na senha, portanto ela deve s<br>no cadastro.               | ser digitada da mesma maneira que                          |
| SIGAA<br>(Acadêmico)                                     | SIPAC<br>(Administrativo)                                                                      | SIGRH<br>(Recursos Humanos)                                |
| SIGAdmin<br>(Administração e Comunicação)                |                                                                                                |                                                            |
| Entra                                                    | Ar no Sistema<br>Usuário: thaiscortes<br>Senha: Entrar                                         |                                                            |
|                                                          | Servidor,<br>caso ainda não possua cadastro no SIGRH,<br>clique no link abaixo.<br>Cadastre-se |                                                            |
| 🥹 Este sistema é melhor visu                             | alizado utilizando o Mozilla Firefox, para baixá-k                                             | o e instalá-lo, clique aqui. 🥹                             |
| SIGRH   Coordenadoria de Tecnologia da Informação e Comu | nicação - COTIC/UFRRJ - (21) 2681-4638   Copyright © 200                                       | 7-2020 - UFRN - sig-node1.ufrrj.br.producao1i4 - v4.42.3_7 |

### 4- Clique em Menu Servidor;

| RJ - SIGRH - Sistema I                                  | ntegrado de Gestão de Recursos Humanos          |                             | Ajuda?    | Tempo de Sessão: 01:29 | SA |
|---------------------------------------------------------|-------------------------------------------------|-----------------------------|-----------|------------------------|----|
| GUIMARAES CORTES DE SOU<br>DENAÇÃO DE CADASTRO E MOVIME | NTAÇÃO DE (12.28.01.00.22)                      | 🥡 Módulos                   | Menu Serv | idor 🧖 Alterar ser     | ha |
|                                                         |                                                 |                             | <u> </u>  | •                      |    |
| MINISTRAÇÃO DE PESSOAI                                  | Solicitações Eletrônicas                        |                             |           |                        |    |
|                                                         | INFORME OS CRITÉRIO                             | S DE BUSCA                  |           |                        | 9  |
| 🔲 Número:                                               |                                                 |                             |           |                        |    |
| Servidor:                                               |                                                 |                             |           |                        |    |
| Pensionista:                                            |                                                 |                             |           |                        |    |
| 🕑 Status:                                               | Registrado 🔹                                    |                             |           |                        |    |
| Período de Cadastro:                                    | a 📰                                             |                             |           |                        |    |
| Tipo de serviço:                                        | SELECIONE                                       | ¥                           |           |                        |    |
| 🕑 Unidade da Solicitação:                               | SELECIONE                                       |                             |           | •                      |    |
|                                                         | Buscar Cancel                                   | ar                          |           |                        |    |
|                                                         | 🈂 : Visualizar Dependente 🛛 😺 :                 | Registrar Informações       |           |                        |    |
|                                                         | 🔍 : Visualizar Registro 🛁 : I<br>Ə: Baixar Arqu | mprimir Solicitação<br>Jivo |           |                        |    |

5- Clique em Férias, em seguida Cadastrar;

| FRRJ - SIGRH                            | - Sistema Integrado                | de Gestão de Recu     | ursos Hum           | anos                  |                | Ajuda?          | Tempo de S              | Sessão: 01:01 SAI            |
|-----------------------------------------|------------------------------------|-----------------------|---------------------|-----------------------|----------------|-----------------|-------------------------|------------------------------|
| AIS GUIMARAES COR<br>ORDENAÇÃO DE CADAS | TES DE SOU<br>TRO E MOVIMENTAÇÃO D | E (12.28.01.00.22)    |                     |                       | 🎯 Módulos      | 📲 Menu Ser      | vidor                   | Alterar senha                |
| 🖁 Avaliação   🕎 Cap                     | acitação   🔍 Consulta              | s   🤗 Escritório de I | Ideias   🖧          | 🕽 Férias   🧕 Serviços | 🛃 Solicitações |                 |                         |                              |
|                                         |                                    |                       |                     |                       |                |                 | CALEND<br>DE PAGAM      | ÁRIO DA FOLHA                |
| Não há notícias c                       | adastradas.                        |                       |                     |                       |                | Per             | ríodo: Abert            | tos T                        |
|                                         |                                    |                       |                     |                       |                |                 | ABERTO                  | s                            |
|                                         |                                    |                       |                     |                       |                | Eve             | ento                    | Período                      |
|                                         |                                    |                       |                     |                       |                | Ho              | mologação de<br>qüência | <sup>a</sup> 01/04 a 07/04   |
|                                         |                                    | Acesso                | RÁPIDO              |                       |                | Ho              | mologação de            | 01/03 a 31/03                |
| Dados                                   | O Dados                            | mm Sc                 | olicitar            | Solicitação           |                |                 |                         |                              |
| Wa Funcionais                           | C Pessoai                          | s 🛛 🛃 Afas            | tamento             | Teletrônica           |                | Cadastrar       |                         |                              |
|                                         |                                    |                       |                     |                       |                | Consultar/Alter | rar .                   |                              |
|                                         |                                    |                       |                     |                       |                |                 | ruital (                | do Servidor                  |
| Plano                                   | Portal<br>PPOCE                    | D Sug                 | jestões<br>Tríticae | Capacitaçã            | io             |                 |                         |                              |
|                                         | - INCOL                            |                       | Antroas             |                       |                |                 | Minha                   |                              |
|                                         |                                    |                       |                     |                       |                |                 | Mensager                | ns                           |
|                                         |                                    |                       |                     |                       |                |                 |                         |                              |
|                                         |                                    | FÉRTAS DO             | Evencic             | 10                    |                |                 | Trocar Fo               | to                           |
| alcia                                   | Firm                               | Exampleio             | LAEKUIG             | ulaanda.              | Fitureñe       | _               |                         |                              |
| 20/03/2020                              | 09/04/2020                         | 2020                  | Sim                 | lologada              | Daga/Marcada   |                 | Editar Per              | fil a                        |
| 18/09/2020                              | 22/09/2020                         | 2020                  | Sim                 |                       | Paga/Marcada   |                 |                         |                              |
| 10/03/2020                              | 22,00,2020                         | 2020                  | 0                   |                       | i aga, marcada |                 | THATC CUT               |                              |
|                                         |                                    | Fóri                  | INS                 |                       |                |                 | THAIS GUIN              | SOUZA                        |
| (                                       |                                    |                       |                     | r                     |                |                 | DADOS                   | FUNCIONAIS                   |
| Docente/TAE                             | Se                                 | rvidores              |                     | Servidores da Unida   |                |                 |                         |                              |
|                                         |                                    |                       |                     |                       |                | M               | at. Siape: 22           | 295809                       |
| Este fórum serve                        | para a comunicação er              | tre os servidores da  | mesma uni           | idade.                |                | Ca              | ategoria: Té            | écnico Administrativo        |
| Late for any serve                      | para a comancação en               |                       | incoma am           |                       |                | G               | argo: As                | SSISTENTE EM<br>DMINISTRACAO |
|                                         | 0                                  | · Cadastrar Tónico    | . Ron               | nover Tónico          |                | Vi              | inculo: At              | tivo Permanente              |
|                                         |                                    | . cauastrar ropico    | g. Ken              | nover topico          |                |                 | C                       | DORDENAÇÃO DE                |

O sistema exige o prazo de 30 dias de antecedência para o servidor solicitar e alterar as férias e o chefe homologar. Atentar para o calendário mensal de fechamento de folha SIGRH no canto superior da página.

6- Escolha o número de parcelas (a legislação prevê que as férias podem ser parceladas em até 3 parcelas);

#### IDENTIFICAÇÃO DO SERVIDOR

 Servidor: THAIS GUIMARAES CORTES DE SOUZA

 Siape: 2295809
 Data de Admissão: 23/03/2016

 Regime de Trabalho: Estatutário
 Categoria: Técnico Administrativo

 Lotação: COORDENAÇÃO DE CADASTRO E MOVIMENTAÇÃO DE PESSOAL

 Cargo: ASSISTENTE EM ADMINISTRACAO

Admissão na Origem: 23/03/2016 Operador de Raio-x: Não

|                          |                                               |                            |         |              |        | DADOS DAS FÉRIAS   | 5    |            |            |  |  |  |
|--------------------------|-----------------------------------------------|----------------------------|---------|--------------|--------|--------------------|------|------------|------------|--|--|--|
| Exer                     | cícios Pro                                    | ÓXIMOS                     |         |              |        |                    |      |            |            |  |  |  |
|                          |                                               | E                          | ercício | s            |        | Parcelas           |      |            |            |  |  |  |
| Exercício                | Início Aquis.                                 | Término Aquis.             | Dias    | Status       | Origem | Período            | Dias | Início     | Término    |  |  |  |
|                          |                                               |                            |         |              |        | 1                  | 4    | 04/02/2020 | 07/02/2020 |  |  |  |
| 2020                     | 01/01/2020                                    | 31/12/2020                 | 30      | Paga/Marcada | SIGRH  | 2                  | 11   | 30/03/2020 | 09/04/2020 |  |  |  |
|                          |                                               |                            |         |              |        | 3                  | 15   | 08/09/2020 | 22/09/2020 |  |  |  |
| E<br>Período A<br>Número | quisitivo: <b>01/</b><br>de Dias: <b>30</b> d | 1<br>01/2021 até 3<br>dias | 1/12    | /2021        |        |                    |      |            |            |  |  |  |
| DADO                     | S DO PARC                                     | ELAMENTO                   |         |              |        |                    |      |            |            |  |  |  |
| Número                   | de Parc <mark>el</mark> as:                   | * 0 <b>*</b><br>0          | •       |              |        |                    |      |            |            |  |  |  |
|                          |                                               | 1                          |         |              |        | Cadastrar Cancelar |      |            |            |  |  |  |
|                          |                                               | 2                          |         |              |        |                    |      |            |            |  |  |  |

\* Campos de preenchimento obrigatório.

Portal do Servidor

## 7- Coloque o período desejado;

|                                                                          | 11111110 00111                                                                                                    | HIGHED CONTED                                                              |       |                                       |                                      |                                   |                                           |                                                                                |                                                |                                         |                                                 |                         |                                |  |  |
|--------------------------------------------------------------------------|----------------------------------------------------------------------------------------------------|----------------------------------------------------------------------------|-------|---------------------------------------|--------------------------------------|-----------------------------------|-------------------------------------------|--------------------------------------------------------------------------------|------------------------------------------------|-----------------------------------------|-------------------------------------------------|-------------------------|--------------------------------|--|--|
| ape: 22                                                                  | 95809                                                                                                    |                                                                            |       | Dat                                   | ta de Ad                             | <b>lmissão:</b> 23/03/2016        |                                           |                                                                                |                                                |                                         |                                                 | Admissão na Origem: 2   | Admissão na Origem: 23/03/2016 |  |  |
| egime d                                                                  | le Trabalho:                                                                                                    | Estatutário                                                                |       | Cat                                   | egoria:                              | Técnico Administrativo            |                                           |                                                                                |                                                |                                         |                                                 | Operador de Raio-x: Não |                                |  |  |
| otação:                                                                  | COORDENAÇÃ                                                                                                    | O DE CADASTR                                                               | OEM   | OVIMENTAÇÃO                           | DE PESS                              | SOAL                              |                                           |                                                                                |                                                |                                         |                                                 |                         |                                |  |  |
| argo: AS                                                                 | SSISTENTE EM                                                                                                    | ADMINISTRAC                                                                | AO    |                                       |                                      |                                   |                                           |                                                                                |                                                |                                         |                                                 |                         |                                |  |  |
|                                                                          |                                                                                                    |                                                                            |       |                                       |                                      |                                   |                                           |                                                                                | ·                                              |                                         |                                                 |                         |                                |  |  |
| Even                                                                     | cícros Dad                                                                                                    | with oc                                                                    |       |                                       |                                      | U                                 | JADOS                                     | DAS FI                                                                         | RIAS                                           | 8                                       |                                                 |                         |                                |  |  |
| EXER                                                                     | CICIOS PRO                                                                                                    | DAIMOS                                                                     |       |                                       |                                      |                                   |                                           |                                                                                |                                                |                                         |                                                 | Burndan                 |                                |  |  |
| vercício                                                                 | Início Aquis                                                                                                    | Tármino Aquis                                                              | Diac  | Statue                                | Orige                                | -                                 |                                           | Pariada                                                                        |                                                | Di                                      | 26                                              | Parcelas                | Término                        |  |  |
| AFICICIO                                                                 | Thiclo Aquis.                                                                                                    | Termino Aquis.                                                             | Dias  | Status                                | onge                                 |                                   |                                           | 1                                                                              |                                                |                                         | 4                                               | 04/02/2020              | 07/02/2020                     |  |  |
| 020                                                                      | 01/01/2020                                                                                                    | 31/12/2020                                                                 | 30    | Paga/Marcada                          | SIGR                                 | н                                 | -                                         | 2                                                                              |                                                | 1                                       | 1                                               | 30/03/2020              | 09/04/2020                     |  |  |
|                                                                          |                                                                                                    |                                                                            |       | 3                                     |                                      | 1                                 | 5                                         | 08/09/2020                                                                     | 22/09/2020                                     |                                         |                                                 |                         |                                |  |  |
| DADO<br>E<br>ríodo Ao<br>Número                                          | os do Exer<br>Exercício: 202<br>quisitivo: 01/<br>de Dias: 30 d                                                     | cício<br>1<br>01/2021 até 3<br>lias                                        | 1/12/ | /2021                                 |                                      |                                   |                                           |                                                                                |                                                |                                         |                                                 |                         |                                |  |  |
| DADO<br>E<br>eríodo Ao<br>Número<br>DADO<br>Número o<br>Per              | DS DO EXER<br>Exercício: 202<br>quisitivo: 01/<br>de Dias: 30 d<br>DS DO PARC<br>de Parcelas:<br>ríodos             | cfcIo<br>1<br>01/2021 até 3<br>lias<br>ELAMENTO<br>* 1 T<br>Dias           | 1/12/ | /2021                                 | nício                                |                                   |                                           | Té                                                                             | rmino                                          |                                         |                                                 | Adiant. Salarial        | Grat. Natalina                 |  |  |
| DADO<br>E<br>eríodo A<br>Número<br>DADO<br>Número o<br>Per<br>1º F       | cos do Exer<br>Exercício: 202<br>quisitivo: 01/<br>de Dias: 30 d<br>os do Parcelas:<br>ríodos<br>Período            | cfcIo<br>1<br>01/2021 até 3<br>lias<br>ELAMENTO<br>* 1 T<br>Dias<br>* 30 T | 1/12/ | /2021<br>I<br>∗[01/0                  | nício<br>)1/2021                     |                                   |                                           | <b>Té</b><br>30/(                                                              | <b>rmino</b><br>01/2021                        | 1                                       |                                                 | Adiant. Salarial        | Grat. Natalina                 |  |  |
| DADO<br>E<br>eríodo Ad<br>Número<br>DADO<br>Número d<br>Número d<br>1º F | os do Exer<br>Exercicio: 202<br>quisitivo: 01/<br>de Dias: 30 d<br>os do Parce<br>de Parcelas:<br>ríodos<br>Período | cfcIo<br>1<br>01/2021 até 3<br>lias<br>ELAMENTO<br>* 1 V<br>Dias<br>* 30 V | 1/12/ | ′2021<br>∎<br>*[01/0                  | <b>nício</b>                         |                                   |                                           | Té<br>30/(<br>Janeiro                                                          | rmino<br>01/2021                               | 1                                       | X                                               | Adiant. Salarial        | Grat. Natalina                 |  |  |
| DADO<br>E<br>eríodo Ad<br>Número<br>DADO<br>Número<br>Per<br>1º F        | os do Exer<br>Exercicio: 202<br>quisitivo: 01/<br>de Dias: 30 d<br>os do Parce<br>de Parcelas:<br>ríodos<br>Período | cfcIo<br>1<br>01/2021 até 3<br>lias<br>ELAMENTO<br>* 1 T<br>Dias<br>* 30 T | 1/12/ | /2021<br>Ⅰ<br>*[01/0                  | nício<br>01/2021                     | Wk<br>53<br>1                     | Dom S                                     | Tế<br>30/(<br>Janeiro<br>eg Ter<br>4 5                                         | rmino<br>01/2021<br><b>Qua</b><br>6            | 1<br>Qui S                              | ×<br>ex Sáb<br>1 2<br>8 9                       | Adiant. Salarial        | Grat. Natalina                 |  |  |
| DADO<br>E<br>eríodo A<br>Número<br>DADO<br>Número<br>Per<br>1º F         | os do Exer<br>Exercicio: 202<br>quisitivo: 01/<br>de Dias: 30 d<br>os do Parce<br>de Parcelas:<br>ríodos<br>Período | cfcIo<br>1<br>01/2021 até 3<br>lias<br>ELAMENTO<br>* 1 T<br>Dias<br>* 30 T | 1/12/ | /2021<br>Ⅰ<br>*[01/0                  | nício<br>)1/2021                     | Wk<br>53<br>1<br>2                | Dom 5<br>3                                | Tế<br>30/(<br><mark>Janeiro</mark><br>eg Ter<br>4 5<br>(1 12                   | rmino<br>01/2021<br>Qua<br>6<br>13             | 1<br>Qui S                              | ex Sáb<br>1 2<br>8 9<br>15 16                   | Adiant. Salarial        | Grat. Natalina                 |  |  |
| DADO<br>E<br>eríodo A<br>Número<br>DADO<br>Júmero O<br>Per<br>1º F       | os do Exer<br>Exercicio: 202<br>quisitivo: 01/<br>de Dias: 30 d<br>os do Parce<br>de Parcelas:<br>ríodos<br>Período | cfcIo<br>1<br>01/2021 até 3<br>lias<br>ELAMENTO<br>* 1 V<br>Dias<br>* 30 V | 1/12/ | ′2021<br>I<br>*[01/0                  | nício<br>)1/2021                     | Wk<br>53<br>1<br>2<br>3           | Dom 5<br>3<br>10 1<br>17 1                | Tế<br>30/(<br><mark>Janeiro</mark><br>eg Ter<br>4 5<br>11 12<br>18 19          | rmino<br>01/2021<br>Qua<br>6<br>13<br>20       | 1<br>Qui S<br>7<br>14 :<br>21 :         | x Sáb<br>1 2<br>8 9<br>15 16<br>22 23           | Adiant. Salarial        | Grat. Natalina                 |  |  |
| DADO<br>E<br>eríodo A<br>Número<br>DADO<br>Número<br>Per<br>1º F         | s DO EXER<br>Exercicio: 202<br>quisitivo: 01/<br>de Dias: 30 d<br>OS DO PARC<br>de Parcelas:<br>ríodos<br>Período   | ia de Tecnologia d                                                         | 1/12/ | /2021<br>I<br>₩[01/0                  | nício<br>)1/2021<br>*                | Wk<br>53<br>1<br>2<br>3<br>4      | Dom 50<br>3<br>10 1<br>17 1<br>24 2       | Tế<br>30/(<br><mark>Janeiro</mark><br>eg Ter<br>4 5<br>11 12<br>18 19<br>25 26 | rmino<br>01/2021<br>Qua<br>6<br>13<br>20<br>27 | 1<br>Qui S<br>14 :<br>21 :<br>28 :      | x Sáb<br>1 2<br>8 9<br>1.5 16<br>22 23<br>29 30 | Adiant. Salarial        | Grat. Natalina                 |  |  |
| DADO<br>E<br>eríodo A<br>Número O<br>Número O<br>Per<br>1º F             | s DO EXER<br>Exercicio: 202<br>quisitivo: 01/<br>de Dias: 30 d<br>OS DO PARC<br>de Parcelas:<br>ríodos<br>Período   | ia de Tecnologia o                                                         | 1/12/ | /2021<br>Ι<br>*[01/0<br>πação e Comun | nício<br>)1/2021<br>,<br>iicação - ( | Wk<br>53<br>1<br>2<br>3<br>4<br>5 | Dom 50<br>3<br>10 1<br>17 1<br>24 2<br>31 | Tế<br>30/(<br><mark>Janeiro</mark><br>eg Ter<br>4 5<br>11 12<br>18 19<br>25 26 | rmino<br>D1/2021<br>Qua<br>6<br>13<br>20<br>27 | 1<br>Qui 5<br>7<br>14 :<br>21 :<br>28 : | x Sáb<br>1 2<br>8 9<br>15 16<br>22 23<br>29 30  | Adiant. Salarial        | Grat. Natalina                 |  |  |

 8- O servidor pode escolher se deseja solicitar o adiantamento salarial ou adiantamento de gratificação natalina (13º salário) marcando as respectivas opções.
 Após isso, clique em <u>Cadastrar</u>.

| Servidor:                                                                                                    |                                                                                                    |                                                                                                    |                                                   |                                                                                   |                                                                                     |                                                                                                    |                                                      |                                                                                                    |                                                                                                    |
|----------------------------------------------------------------------------------------------------|----------------------------------------------------------------------------------------------------|----------------------------------------------------------------------------------------------------|---------------------------------------------------|-----------------------------------------------------------------------------------|-------------------------------------------------------------------------------------|----------------------------------------------------------------------------------------------------|------------------------------------------------------|----------------------------------------------------------------------------------------------------|----------------------------------------------------------------------------------------------------|
|                                                                                                    | THAIS GUIM                                                                                                    | ARAES CORTES                                                                                                    | DE SO                                             | UZA                                                                               | IDER                                                                                | TIFICKÇKO DO SEK                                                                                                    | VIDOR                                                |                                                                                                    |                                                                                                    |
| Siape: 22                                                                                                    | 295809                                                                                                    |                                                                                                    |                                                   | Dat                                                                               | ta de Admis                                                                         | são: 23/03/2016                                                                                                    |                                                      | Admissão na Origem: 23/0                                                                                                    | 03/2016                                                                                                    |
| Regime d                                                                                                    | de Trabalho: E                                                                                                    | statutário                                                                                                    |                                                   | Cat                                                                               | tegoria: Técr                                                                       | iico Administrativo                                                                                                    |                                                      | Operador de Raio-x: Não                                                                                                    |                                                                                                    |
| Lotação:                                                                                                    | COORDENAÇÃ                                                                                                    | O DE CADASTR                                                                                                    |                                                   | OVIMENTAÇÃO                                                                       | DE PESSOAI                                                                          | -                                                                                                    |                                                      |                                                                                                    |                                                                                                    |
| Cargo: AS                                                                                                    | SSISTENTE EM                                                                                                    | ADMINISTRAC                                                                                                    | AO                                                |                                                                                   |                                                                                     |                                                                                                    |                                                      |                                                                                                    |                                                                                                    |
|                                                                                                    |                                                                                                    |                                                                                                    |                                                   |                                                                                   |                                                                                     | DADOS DAS FÉRIAS                                                                                                    | 5                                                    |                                                                                                    |                                                                                                    |
| EVER                                                                                                    | cíctos Pró                                                                                                    | XIMOS                                                                                                    |                                                   |                                                                                   |                                                                                     |                                                                                                    |                                                      |                                                                                                    |                                                                                                    |
| LALK                                                                                                    | CICIOS I RO                                                                                                    | F                                                                                                    | vercício                                          |                                                                                   |                                                                                     |                                                                                                    |                                                      | Parcelas                                                                                                    |                                                                                                    |
| Exercício                                                                                                    | Início Aquis.                                                                                                    | Término Aquis.                                                                                                    | Dias                                              | Status                                                                            | Origem                                                                              | Período                                                                                                    | Dias                                                 | Início                                                                                                    | Término                                                                                                    |
|                                                                                                    |                                                                                                    |                                                                                                    |                                                   |                                                                                   |                                                                                     | 1                                                                                                    | 4                                                    | 04/02/2020                                                                                                    | 07/02/2020                                                                                                    |
| 2020                                                                                                    | 01/01/2020                                                                                                    | 31/12/2020                                                                                                    | 30                                                | Paga/Marcada                                                                      | SIGRH                                                                               | 2                                                                                                    | 11                                                   | 30/03/2020                                                                                                    | 09/04/2020                                                                                                    |
| 6                                                                                                    |                                                                                                    |                                                                                                    |                                                   |                                                                                   |                                                                                     | 3                                                                                                    | 15                                                   | 08/09/2020                                                                                                    | 22/09/2020                                                                                                    |
| Consult                                                                                                    | ultar Férias M                                                                                                    | arcadas                                                                                                    |                                                   |                                                                                   |                                                                                     |                                                                                                    |                                                      |                                                                                                    |                                                                                                    |
| DADO                                                                                                    | OS DO EXERO                                                                                                    | cicio                                                                                                    |                                                   |                                                                                   |                                                                                     |                                                                                                    |                                                      |                                                                                                    |                                                                                                    |
| E                                                                                                    | Exercício: 2021                                                                                                    |                                                                                                    |                                                   | 2024                                                                              |                                                                                     |                                                                                                    |                                                      |                                                                                                    |                                                                                                    |
| Número                                                                                                    | quisitivo: 01/0                                                                                                    | 1/2021 ate 3                                                                                                    | 1/12/                                             | 2021                                                                              |                                                                                     |                                                                                                    |                                                      |                                                                                                    |                                                                                                    |
| D                                                                                                    |                                                                                                    |                                                                                                    |                                                   |                                                                                   |                                                                                     |                                                                                                    |                                                      |                                                                                                    |                                                                                                    |
| DADO                                                                                                    | US DO PARCI                                                                                                    | LAMENTO                                                                                                    |                                                   |                                                                                   |                                                                                     |                                                                                                    |                                                      |                                                                                                    |                                                                                                    |
| Número                                                                                                    | de Parcelas:                                                                                                    | O servidor, caso s                                                                                                    | solicite e                                        | sse benefício, re                                                                 | eceberá um pag<br>sse valor é des                                                   | gamento adiantado de até 70<br>contado do seu pagamento                                                                                                    | % de sua ren<br>60 dias após                         | uneração habitual (entretanto, proporo<br>precebimento do adiantamento (sem p                                                      | cional ao número de dias de<br>possibilidade de parcelamen                                                                                                 |
| Per                                                                                                    | ríodos                                                                                                    | Dias                                                                                                    |                                                   | 1                                                                                 | nicio                                                                               | rermino                                                                                                    | )                                                    | Adiant, Salariai                                                                                                    | Grat. Natalina                                                                                                    |
| 1° F                                                                                                    | Período                                                                                                    | ★ 30 ▼                                                                                                    |                                                   | *01/0                                                                             | 01/2021                                                                             | 30/01/202                                                                                                    | 21                                                   |                                                                                                    |                                                                                                    |
|                                                                                                    |                                                                                                    |                                                                                                    |                                                   |                                                                                   |                                                                                     | Cadastrar Cancelar                                                                                                    | 1                                                    |                                                                                                    |                                                                                                    |
|                                                                                                    |                                                                                                    |                                                                                                    |                                                   |                                                                                   |                                                                                     |                                                                                                    | 1                                                    | 11                                                                                                    |                                                                                                    |
|                                                                                                    |                                                                                                    |                                                                                                    |                                                   |                                                                                   | * Cam                                                                               | pos de preenchimento ol                                                                                                    | brigatório.                                          |                                                                                                    |                                                                                                    |
|                                                                                                    |                                                                                                    |                                                                                                    |                                                   |                                                                                   |                                                                                     |                                                                                                    |                                                      |                                                                                                    |                                                                                                    |
|                                                                                                    |                                                                                                    |                                                                                                    |                                                   |                                                                                   |                                                                                     |                                                                                                    |                                                      |                                                                                                    |                                                                                                    |
|                                                                                                    |                                                                                                    |                                                                                                    |                                                   |                                                                                   |                                                                                     |                                                                                                    |                                                      |                                                                                                    |                                                                                                    |
|                                                                                                    |                                                                                                    |                                                                                                    |                                                   |                                                                                   |                                                                                     |                                                                                                    |                                                      |                                                                                                    |                                                                                                    |
| Servidor:                                                                                                    |                                                                                                    |                                                                                                    |                                                   |                                                                                   | IDEN                                                                                | TIFICAÇÃO DO SERV                                                                                                    | IDOR                                                 |                                                                                                    |                                                                                                    |
| Siape: 22                                                                                                    | : THAIS GUIMA                                                                                                    | RAES CORTES                                                                                                    | DE SO                                             | UZA                                                                               | IDEN                                                                                | TIFICAÇÃO DO SERV                                                                                                    | IDOR                                                 |                                                                                                    |                                                                                                    |
| Regime a                                                                                                    | : THAIS GUIMA<br>295809                                                                                                    | RAES CORTES                                                                                                    | DE SO                                             | UZA<br>Dat                                                                        | IDEN<br>a de Admiss                                                                 | TIFICAÇÃO DO SERV<br>ão: 23/03/2016                                                                                                    | IDOR                                                 | Admissão na Origem: 23/03                                                                                                    | 3/2016                                                                                                    |
| Lotação:                                                                                                    | : THAIS GUIMA<br>295809<br><b>de Trabalho:</b> E                                                                                                    | RAES CORTES<br>statutário                                                                                                    | DE SO                                             | UZA<br>Dat<br>Cat                                                                 | IDEN<br>a de Admiss<br>egoria: Técni<br>DE PESSOAI                                  | TIFICAÇÃO DO SERV<br>ão: 23/03/2016<br>co Administrativo                                                                                                    | IDOR                                                 | Admissão na Origem: 23/03<br>Operador de Raio-x: Não                                                                               | 3/2016                                                                                                    |
| Lotação:<br>Cargo: AS                                                                                              | : THAIS GUIMA<br>295809<br><b>de Trabalho:</b> E<br>COORDENAÇÃO<br>SSISTENTE EM                                                                                                    | RAES CORTES<br>statutário<br>D DE CADASTRI<br>ADMINISTRACA                                                                                                    | DE SO<br>0 E MO<br>40                             | UZA<br>Dat<br>Cat<br>VVIMENTAÇÃO                                                  | IDEN<br>a de Admiss<br>egoria: Técni<br>DE PESSOAL                                  | TIFICAÇÃO DO SERV<br>ão: 23/03/2016<br>co Administrativo                                                                                                    | IDOR                                                 | Admissão na Origem: 23/03<br>Operador de Raio-x: Não                                                                               | 3/2016                                                                                                    |
| Lotação:<br>Cargo: AS                                                                                              | : THAIS GUIMA<br>295809<br><b>de Trabalho:</b> E<br>COORDENAÇÃO<br>SSISTENTE EM                                                                                                    | RAES CORTES<br>statutário<br>D DE CADASTR<br>ADMINISTRACA                                                                                                    | DE SO<br>O E MO<br>AO                             | UZA<br>Dat<br>Cat                                                                 | IDEN<br>a de Admiss<br>egoria: Técni<br>DE PESSOAL                                  | TIFICAÇÃO DO SERV<br>ão: 23/03/2016<br>ico Administrativo                                                                                                    | IDOR                                                 | Admissão na Origem: 23/03<br>Operador de Raio-x: Não                                                                               | 3/2016                                                                                                    |
| Lotação:<br>Cargo: AS                                                                                              | : THAIS GUIMA<br>295809<br><b>de Trabalho:</b> E<br>COORDENAÇÃ<br>SSISTENTE EM                                                                                                    | RAES CORTES<br>statutário<br>D DE CADASTR<br>ADMINISTRACA                                                                                                    | DE SO<br>0 E MO<br>40                             | UZA<br>Dat<br>Cat<br>WIMENTAÇÃO                                                   | IDEN<br>a de Admiss<br>egoria: Técni<br>DE PESSOAL                                  | TIFICAÇÃO DO SERV<br>ão: 23/03/2016<br>co Administrativo<br>DADOS DAS FÉRIAS                                                                                                    | IDOR                                                 | Admissão na Origem: 23/03<br>Operador de Raio-x: Não                                                                               | 3/2016                                                                                                    |
| Lotação:<br>Cargo: AS<br>Exerc                                                                                     | : THAIS GUIMA<br>295809<br>de Trabalho: E<br>COORDENAÇÃ<br>SSISTENTE EM<br>CÓCIOS PRÓ                                                                                                    | RAES CORTES<br>statutário<br>D DE CADASTRI<br>ADMINISTRACA                                                                                                    |                                                   | UZA<br>Dat<br>Cat                                                                 | IDEN<br>a de Admiss<br>egoria: Técni<br>DE PESSOAL                                  | TIFICAÇÃO DO SERV<br>ão: 23/03/2016<br>ico Administrativo<br>DADOS DAS FÉRIAS                                                                                                    | IDOR                                                 | Admissão na Origem: 23/03<br>Operador de Raio-x: Não                                                                               | 3/2016                                                                                                    |
| Lotação:<br>Cargo: AS<br>Exercício                                                                                 | : THAIS GUIMA<br>295809<br><b>de Trabalho:</b> E<br>COORDENAÇÃI<br>SSISTENTE EM<br>CCÍCIOS PRÓ                                                                                                    | RAES CORTES<br>statutário<br>D DE CADASTR<br>ADMINISTRACÁ<br>XIMOS<br>EX<br>Término Aquie                                                                                                    | DE SOI<br>O E MO<br>AO                            | UZA<br>Dat<br>Cat<br>VVIMENTAÇÃO                                                  | IDEN<br>a de Admiss<br>egoria: Técni<br>DE PESSOAL                                  | TIFICAÇÃO DO SERV<br>ão: 23/03/2016<br>ico Administrativo<br>DADOS DAS FÉRIAS<br>Paríodo                                                                                          | IDOR                                                 | Admissão na Origem: 23/03<br>Operador de Raio-x: Não<br>Parcelas<br>Início                                                         | 3/2016<br>Término                                                                                                    |
| Lotação:<br>Cargo: AS<br>EXER<br>Exercício                                                                         | : THAIS GUIMA<br>295809<br>de Trabalho: E<br>COORDENAÇÃI<br>SSISTENTE EM<br>Início Aquis.                                                                                                    | RAES CORTES<br>statutário<br>D DE CADASTR<br>ADMINISTRACA<br>XIMOS<br>Ex<br>Término Aquis.                                                                                                    | DE SO<br>O E MO<br>AO<br>ercícios<br>Dias         | UZA<br>Dat<br>Cat<br>VVIMENTAÇÃO<br>Status                                        | IDEN<br>a de Admiss<br>egoria: Técni<br>DE PESSOAL<br>Origem                        | TIFICAÇÃO DO SERV<br>ão: 23/03/2016<br>ico Administrativo<br>DADOS DAS FÉRIAS<br>Período<br>1                                                                                     | IDOR<br>Dias<br>4                                    | Admissão na Origem: 23/03<br>Operador de Raio-x: Não<br>Parcelas<br>Início<br>04/02/2020                                           | 3/2016<br>Término<br>07/02/2020                                                                                                    |
| Lotação:<br>Cargo: AS<br>Exercício<br>2020                                                                         | : THAIS GUIMA<br>295809<br>de Trabalho: E<br>COORDENAÇÃI<br>SSISTENTE EM<br>Início Aquis.<br>01/01/2020                                                                                                    | RAES CORTES<br>statutário<br>D DE CADASTR<br>ADMINISTRACA<br>XIMOS<br>Ex<br>Término Aquis.<br>31/12/2020                                                                                            | DE SOI<br>O E MO<br>AO<br>Piercícios<br>Dias      | UZA<br>Dat<br>Cat<br>VVIMENTAÇÃO<br>Status<br>Paga/Marcada                        | IDEN<br>a de Admiss<br>egoria: Técni<br>DE PESSOAL<br>DE PESSOAL<br>Origem<br>SIGRH | TIFICAÇÃO DO SERV<br>ão: 23/03/2016<br>ico Administrativo<br>DADOS DAS FÉRIAS<br>Período<br>1<br>2                                                                                | IDOR<br>Dias<br>4<br>11                              | Admissão na Origem: 23/03<br>Operador de Raio-x: Não<br>Parcelas<br>Início<br>04/02/2020<br>30/03/2020                             | 3/2016<br>Término<br>07/02/2020<br>09/04/2020                                                                                                    |
| Lotação:<br>Cargo: AS<br>Exercício<br>2020                                                                         | : THAIS GUIMA<br>295809<br>de Trabalho: E<br>COORDENAÇÃI<br>SSISTENTE EM<br>Início Aquis.<br>01/01/2020                                                                                                    | RAES CORTES<br>statutário<br>D DE CADASTR<br>ADMINISTRAC <i>i</i><br>XIMOS<br>Ex<br>Término Aquis.<br>31/12/2020                                                                                    | DE SOI<br>O E MO<br>AO<br>Piercícios<br>Dias      | UZA<br>Dat<br>Cat<br>VVIMENTAÇÃO<br>Status<br>Paga/Marcada                        | IDEN<br>a de Admiss<br>egoria: Técni<br>DE PESSOAL<br>DE PESSOAL<br>Origem<br>SIGRH | TIFICAÇÃO DO SERV<br>ão: 23/03/2016<br>(co Administrativo<br>DADOS DAS FÉRIAS<br>Período<br>1<br>2<br>3                                                                           | <b>Dias</b><br>4<br>11<br>15                         | Admissão na Origem: 23/03<br>Operador de Raio-x: Não<br>Parcelas<br>Início<br>04/02/2020<br>30/03/2020<br>08/09/2020               | 3/2016<br>Término<br>07/02/2020<br>09/04/2020<br>22/09/2020                                                                                                |
| Lotação:<br>Cargo: AS<br>Exercício<br>2020                                                                         | : THAIS GUIMA<br>295809<br>de Trabalho: E<br>COORDENAÇÃI<br>SSISTENTE EM<br>Início Aquis.<br>01/01/2020<br>ultar Férias Ma                                                                                                    | RAES CORTES<br>statutário<br>D DE CADASTR<br>ADMINISTRACA<br>XIMOS<br>Ex<br>Término Aquis.<br>31/12/2020                                                                                            | DE SOI<br>O E MO<br>AO<br>Erecícios<br>Dias<br>30 | UZA<br>Dat<br>Cat<br>VVIMENTAÇÃO<br>Status<br>Paga/Marcada                        | IDEN<br>a de Admiss<br>egoria: Técni<br>DE PESSOAL<br>DE PESSOAL                    | TIFICAÇÃO DO SERV<br>ão: 23/03/2016<br>ico Administrativo<br>DADOS DAS FÉRIAS<br>Período<br>1<br>2<br>3                                                                           | <b>Dias</b><br>4<br>11<br>15                         | Admissão na Origem: 23/03<br>Operador de Raio-x: Não<br>Parcelas<br>Início<br>04/02/2020<br>30/03/2020<br>08/09/2020               | 3/2016<br>Término<br>07/02/2020<br>09/04/2020<br>22/09/2020                                                                                                |
| Lotação:<br>Cargo: AS<br>Exercício<br>2020<br>Consu<br>DADO                                                        | : THAIS GUIMA<br>295809<br>de Trabalho: E<br>COORDENAÇÃI<br>SSISTENTE EM<br>CÍCIOS PRÓ<br>Início Aquis.<br>01/01/2020<br>ultar Férias Ma<br>DS DO EXERC                                                                                                    | RAES CORTES<br>statutário<br>D DE CADASTR<br>ADMINISTRACA<br>XIMOS<br>Ex<br>Término Aquis.<br>31/12/2020<br>Inrcadas<br>IÍCIO                                                                       | DE SOI<br>O E MO<br>AO<br>Dias<br>30              | UZA<br>Dat<br>Cat<br>VVIMENTAÇÃO<br>Status<br>Paga/Marcada                        | IDEN<br>a de Admiss<br>egoria: Técni<br>DE PESSOAL<br>DE PESSOAL                    | TIFICAÇÃO DO SERV<br>ão: 23/03/2016<br>ico Administrativo<br>DADOS DAS FÉRIAS<br>Período<br>1<br>2<br>3                                                                           | <b>Dias</b><br>4<br>11<br>15                         | Admissão na Origem: 23/03<br>Operador de Raio-x: Não<br>Parcelas<br>Início<br>04/02/2020<br>30/03/2020<br>08/09/2020               | 3/2016<br>Término<br>07/02/2020<br>09/04/2020<br>22/09/2020                                                                                                |
| Lotação:<br>Cargo: AS<br>Exercício<br>2020<br>Consu<br>DADO<br>E                                                   | : THAIS GUIMA<br>295809<br>de Trabalho: E<br>COORDENAÇÃI<br>SSISTENTE EM<br>Início Aquis.<br>01/01/2020<br>Ultar Férias Ma<br>DS DO EXERC<br>Exercício: 2021                                                                                                    | RAES CORTES<br>statutário<br>D DE CADASTR<br>ADMINISTRACA<br>XIMOS<br>Ex<br>Término Aquis.<br>31/12/2020<br>Ircadas<br>IÍCIO                                                                        | DE SOI<br>O E MO<br>AQ<br>Dias<br>30              | UZA<br>Dat<br>Cat<br>VVIMENTAÇÃO<br>Status<br>Paga/Marcada                        | IDEN<br>a de Admiss<br>egoria: Técni<br>DE PESSOAL<br>Origem<br>SIGRH               | TIFICAÇÃO DO SERV<br>ão: 23/03/2016<br>ico Administrativo<br>DADOS DAS FÉRIAS<br>Período<br>1<br>2<br>3                                                                           | <b>Dias</b><br>4<br>11<br>15                         | Admissão na Origem: 23/03<br>Operador de Raio-x: Não<br>Parcelas<br>Início<br>04/02/2020<br>30/03/2020<br>08/09/2020               | 3/2016<br>Término<br>07/02/2020<br>09/04/2020<br>22/09/2020                                                                                                |
| Lotação:<br>Cargo: AS<br>Exercício<br>2020<br>Consu<br>DADO<br>E<br>Período Ac                                     | : THAIS GUIMA<br>295809<br>de Trabalho: E<br>COORDENAÇÃI<br>SSISTENTE EM<br>CÓCIOS PRÓ<br>Início Aquis.<br>01/01/2020<br>Ultar Férias Ma<br>DS DO EXERC<br>Exercício: 2021<br>Iquisitivo: 01/0                                                                                              | IRAES CORTES<br>statutário<br>D DE CADASTRI<br>ADMINISTRACA<br>XIMOS<br>Ex<br>Término Aquis.<br>31/12/2020<br>Ircadas<br>IÍCIO                                                                      | DE SOI<br>O E MO<br>AO<br>Dias<br>30 1<br>1/12/2  | UZA<br>Dat<br>Cat<br>VVIMENTAÇÃO<br>Status<br>Paga/Marcada                        | IDEN<br>a de Admiss<br>egoria: Técni<br>DE PESSOAL<br>Origem<br>SIGRH               | TIFICAÇÃO DO SERV<br>ão: 23/03/2016<br>ico Administrativo<br>DADOS DAS FÉRIAS<br>Período<br>1<br>2<br>3                                                                           | <b>Dias</b><br>4<br>11<br>15                         | Admissão na Origem: 23/03<br>Operador de Raio-x: Não<br>Parcelas<br>Início<br>04/02/2020<br>30/03/2020<br>08/09/2020               | 3/2016<br>Término<br>07/02/2020<br>09/04/2020<br>22/09/2020                                                                                                |
| Lotação:<br>Cargo: AS<br>Exercício<br>2020<br>Consu<br>DADO<br>E<br>Período Ac<br>Número                           | : THAIS GUIMA<br>295809<br>de Trabalho: E<br>COORDENAÇÃI<br>SSISTENTE EM<br>CÓCICOS PRÓ<br>Início Aquis.<br>01/01/2020<br>Ultar Férias Ma<br>OS DO EXERCO<br>Exercício: 2021<br>Iquisitivo: 01/0<br>o de Dias: 30 di                                                                        | RAES CORTES<br>statutário<br>D DE CADASTR<br>ADMINISTRACA<br>XIMOS<br>Ex<br>Término Aquis.<br>31/12/2020<br>Arcadas<br>ifCTO<br>1/2021 até 3:<br>as                                                 | DE SOI<br>AO<br>Dias<br>30                        | UZA<br>Dat<br>Cat<br>VVIMENTAÇÃO<br>Status<br>Paga/Marcada                        | IDEN<br>a de Admiss<br>egoria: Técni<br>DE PESSOAL<br>Origem<br>SIGRH               | TIFICAÇÃO DO SERV<br>ão: 23/03/2016<br>ico Administrativo<br>DADOS DAS FÉRIAS<br>Período<br>1<br>2<br>3                                                                           | <b>Dias</b><br>4<br>11<br>15                         | Admissão na Origem: 23/03<br>Operador de Raio-x: Não<br>Parcelas<br>Início<br>04/02/2020<br>30/03/2020<br>08/09/2020               | 3/2016<br>Término<br>07/02/2020<br>09/04/2020<br>22/09/2020                                                                                                |
| Lotação:<br>Cargo: AS<br>Exercício<br>2020<br>Consu<br>DADO<br>E<br>Período Ad<br>Número<br>DADO                   | : THAIS GUIMA<br>295809<br>de Trabalho: E<br>COORDENAÇÃI<br>SSISTENTE EM<br>CÓCIOS PRÓ<br>Início Aquis.<br>01/01/2020<br>Ultar Férias Ma<br>OS DO EXERCO<br>Exercício: 2021<br>Iquisitivo: 01/0<br>o de Dias: 30 di                                                                         | RAES CORTES<br>statutário<br>D DE CADASTR<br>ADMINISTRACA<br>XIMOS<br>Ex<br>Término Aquis.<br>31/12/2020<br>Arcadas<br>(fCTO<br>1/2021 até 3:<br>as<br>LAMENTO                                      | DE SOI<br>O E MO<br>AO<br>Dias<br>30              | UZA<br>Dat<br>Cat<br>VVIMENTAÇÃO<br>Status<br>Paga/Marcada                        | IDEN<br>a de Admiss<br>egoria: Técni<br>DE PESSOAL                                  | TIFICAÇÃO DO SERV<br>ão: 23/03/2016<br>Ico Administrativo<br>DADOS DAS FÉRIAS<br>Período<br>1<br>2<br>3                                                                           | <b>Dias</b><br>4<br>11<br>15                         | Admissão na Origem: 23/03<br>Operador de Raio-x: Não<br>Parcelas<br>Início<br>04/02/2020<br>30/03/2020<br>08/09/2020               | 3/2016<br>Término<br>07/02/2020<br>09/04/2020<br>22/09/2020                                                                                                |
| Lotação:<br>Cargo: AS<br>Exercício<br>2020<br>Consu<br>DADO<br>E<br>Periodo Ac<br>Número C<br>Número c             | : THAIS GUIMA<br>295809<br>de Trabalho: E<br>COORDENAÇÃI<br>SSISTENTE EM<br>CÓCIOS PRÓ<br>Início Aquis.<br>01/01/2020<br>Ultar Férias Ma<br>DS DO EXERCO<br>Exercício: 2021<br>quisitivo: 01/0<br>de Das : 30 di<br>DS DO PARCE<br>de Parcelas:                                             | RAES CORTES<br>statutário<br>D DE CADASTR<br>ADMINISTRACA<br>XIMOS<br>XIMOS<br>Ex<br>Término Aquis.<br>31/12/2020<br>Arcadas<br>(fCIO<br>1/2021 até 3:<br>as<br>LAMENTO<br>* 1 V                    | DE SOI<br>O E MO<br>AO<br>Dias<br>30              | UZA<br>Dat<br>Cat<br>VVIMENTAÇÃO<br>Status<br>Paga/Marcada                        | IDEN<br>a de Admiss<br>egoria: Técni<br>DE PESSOAL                                  | TIFICAÇÃO DO SERV<br>ão: 23/03/2016<br>Ico Administrativo<br>DADOS DAS FÉRIAS<br>Período<br>1<br>2<br>3                                                                           | <b>Dias</b><br>4<br>11<br>15                         | Admissão na Origem: 23/03<br>Operador de Raio-x: Não<br>Parcelas<br>Início<br>04/02/2020<br>30/03/2020<br>08/09/2020               | 3/2016<br>Término<br>07/02/2020<br>09/04/2020<br>22/09/2020                                                                                                |
| Lotação:<br>Cargo: AS<br>Exercício<br>2020<br>Consu<br>DADO<br>E<br>Período Ac<br>Número C<br>Número c             | : THAIS GUIMA<br>295809<br>de Trabalho: E<br>COORDENAÇÃI<br>SSISTENTE EM<br>COORDENAÇÃI<br>SSISTENTE EM<br>CICICIOS PRÓ<br>Início Aquis.<br>01/01/2020<br>Ultar Férias Ma<br>DS DO EXERCI<br>Exercício: 2021<br>quisitivo: 01/0<br>do E Das: 30 di<br>DS DO PARCE<br>de Parcelas:<br>ríodos | RAES CORTES<br>statutário<br>D DE CADASTRI<br>ADMINISTRACA<br>XIMOS<br>XIMOS<br>Ex<br>Término Aquis.<br>31/12/2020<br>Arcadas<br>(fCIO<br>1/2021 até 3:<br>as<br>LAMENTO<br>* 1 *<br>Dias           | DE SOI<br>O E MO<br>AO<br>Dias<br>30              | UZA<br>Dat<br>Cat<br>VVIMENTAÇÃO<br>Status<br>Paga/Marcada                        | IDEN<br>a de Admiss<br>egoria: Técni<br>DE PESSOAL<br>Origem<br>SIGRH               | TIFICAÇÃO DO SERV<br>ão: 23/03/2016<br>ico Administrativo<br>DADOS DAS FÉRIAS<br>Período<br>1<br>2<br>3<br>3                                                                      | IDOR<br>Dias<br>4<br>11<br>15                        | Admissão na Origem: 23/03<br>Operador de Raio-x: Não<br>Parcelas<br>Início<br>04/02/2020<br>30/03/2020<br>08/09/2020               | 3/2016<br>Término<br>07/02/2020<br>09/04/2020<br>22/09/2020<br>22/09/2020                                                                                  |
| Lotação:<br>Cargo: AS<br>Exercício<br>2020<br>Consu<br>DADO<br>E<br>Período Ac<br>Número O<br>Número O<br>Número O | : THAIS GUIMA<br>295809<br>de Trabalho: E<br>COORDENAÇÃ<br>SSISTENTE EM<br>CÍCIOS PRÓ<br>Início Aquis.<br>01/01/2020<br>Ultar Férias Ma<br>OS DO EXERC<br>Exercício: 2021<br>Iquisitivo: 01/00<br>0 de Dias: 30 di<br>OS DO PARCE<br>de Parcelas:<br>ríodos<br>Período                      | RAES CORTES<br>statutário<br>D DE CADASTRI<br>ADMINISTRACA<br>XIMOS<br>XIMOS<br>Ex<br>Término Aquis.<br>31/12/2020<br>Arcadas<br>(fCIO<br>1/2021 até 3:<br>as<br>LAMENTO<br>* 1 *<br>Dias<br>* 30 * | DE SOI<br>O E MO<br>AQ<br>Dias<br>30              | UZA<br>Dat<br>Cat<br>VVIMENTAÇÃO<br>Status<br>Paga/Marcada<br>2021                | IDEN<br>a de Admiss<br>egoria: Técni<br>DE PESSOAL<br>Origem<br>SIGRH               | TIFICAÇÃO DO SERV<br>ão: 23/03/2016<br>ico Administrativo<br>DADOS DAS FÉRIAS<br>Período<br>1<br>2<br>3<br>3<br>0 ser<br>30/01/202                                                | IDOR<br>Dias<br>4<br>11<br>15                        | Admissão na Origem: 23/03<br>Operador de Raio-x: Não<br>Parcelas<br>Início<br>04/02/2020<br>30/03/2020<br>08/09/2020<br>08/09/2020 | 3/2016<br>Término<br>07/02/2020<br>09/04/2020<br>22/09/2020<br>22/09/2020<br>tlamento de 50% da gratifica<br>reendidas dentro do primetro                  |
| Lotação:<br>Cargo: AS<br>Exercício<br>2020<br>Consu<br>DADO<br>E<br>Período Ac<br>Número C<br>Número C<br>Per      | : THAIS GUIMA<br>295809<br>de Trabalho: E<br>COORDENAÇÃ<br>SSISTENTE EM<br>crícios Pró<br>Início Aquis.<br>01/01/2020<br>Ultar Férias Ma<br>OS DO EXERCÓ<br>Exercício: 2021<br>Iquisitivo: 01/00<br>o de Dias: 30 di<br>OS DO PARCE<br>de Parcelas:<br>ríodos<br>Período                    | RAES CORTES<br>statutário<br>D DE CADASTRI<br>ADMINISTRACA<br>XIMOS<br>XIMOS<br>Ex<br>Término Aquis.<br>31/12/2020<br>Arcadas<br>(fCIO<br>1/2021 até 3:<br>as<br>LAMENTO<br>* 1 *<br>Dias<br>* 30 * | DE SOI<br>O E MO<br>AQ<br>Dias<br>30              | UZA<br>Dat<br>Cat<br>VVIMENTAÇÃO<br>Status<br>Paga/Marcada<br>2021<br>II<br>*01/0 | IDEN<br>a de Admiss<br>egoria: Técni<br>DE PESSOAL<br>Origem<br>SIGRH               | TIFICAÇÃO DO SERV<br>ão: 23/03/2016<br>ico Administrativo<br>DADOS DAS FÉRIAS<br>Período<br>1<br>2<br>3<br>3<br>0 ser<br>30/01/202                                                | ID OR<br>Dias<br>4<br>11<br>15<br>Vidor, caso op     | Admissão na Origem: 23/03<br>Operador de Raio-x: Não<br>Parcelas<br>Início<br>04/02/2020<br>30/03/2020<br>08/09/2020<br>08/09/2020 | 3/2016<br>Término<br>07/02/2020<br>09/04/2020<br>22/09/2020<br>22/09/2020<br>stamento de 50% da gratifica<br>reendidas dentro do primetro                  |
| Lotação:<br>Cargo: AS<br>Exercício<br>2020<br>Consu<br>DADO<br>E<br>Período Ac<br>Número C<br>Número C             | : THAIS GUIMA<br>295809<br>de Trabalho: E<br>COORDENAÇÃI<br>SSISTENTE EM<br>crícios PRÓ<br>Início Aquis.<br>01/01/2020<br>ultar Férias Ma<br>OS DO Exercício: 2021<br>quisitivo: 01/C0<br>o de Dias: 30 di<br>OS DO PARCE<br>de Parcelas:<br>ríodos<br>Período                              | RAES CORTES<br>statutário<br>D DE CADASTRI<br>ADMINISTRACA<br>XIMOS<br>Ex<br>Término Aquis.<br>31/12/2020<br>Arcadas<br>if CIO<br>1/2021 até 3:<br>as<br>LAMENTO<br>* 1 *<br>Dias<br>* 30 *         | DE SOI<br>O E MO<br>AO<br>Dias<br>30              | UZA<br>Dat<br>Cat<br>WVIMENTAÇÃO<br>Status<br>Paga/Marcada<br>2021<br>In<br>★01/0 | IDEN<br>a de Admiss<br>egoria: Técni<br>DE PESSOAL<br>Origem<br>SIGRH               | TIFICAÇÃO DO SERV<br>ão: 23/03/2016<br>co Administrativo<br>DADOS DAS FÉRIAS<br>Período<br>1<br>2<br>3<br>3<br>0 ser<br>30/01/202<br>Cadastrar Cancelar                           | ID OR<br>Dias<br>4<br>11<br>15<br>vidor, caso op     | Admissão na Origem: 23/03<br>Operador de Raio-x: Não<br>Parcelas<br>Início<br>04/02/2020<br>30/03/2020<br>08/09/2020<br>08/09/2020 | 3/2016<br>Término<br>07/02/2020<br>09/04/2020<br>22/09/2020<br>22/09/2020<br>etamento de 50% da gratifica<br>reendidas dentro do primeiro                  |
| Lotação:<br>Cargo: AS<br>Exercício<br>2020<br>Consu<br>DADO<br>E<br>Período Ac<br>Número O<br>Número O<br>Número O | : THAIS GUIMA<br>295809<br>de Trabalho: E<br>COORDENAÇÃI<br>SSISTENTE EM<br>acícicos Pró<br>Início Aquis.<br>01/01/2020<br>Ultar Férias Ma<br>OS DO EXERCÍ<br>Exercício: 2021<br>quisitivo: 01/0<br>OS DO PARCE<br>de Parcelas:<br>ríodos<br>Período                                        | RAES CORTES<br>statutário<br>D DE CADASTRI<br>ADMINISTRACA<br>XIMOS<br>Ex<br>Término Aquis.<br>31/12/2020<br>Arcadas<br>if CIO<br>1/2021 até 3:<br>as<br>LAMENTO<br>* 1 *<br>Dias<br>* 30 *         | DE SOI<br>O E MO<br>AO<br>Dias<br>30              | UZA<br>Dat<br>Cat<br>WVIMENTAÇÃO<br>Status<br>Paga/Marcada<br>2021<br>In<br>*01/0 | IDEN<br>a de Admiss<br>egoria: Técni<br>DE PESSOAL<br>Origem<br>SIGRH<br>SIGRH      | TIFICAÇÃO DO SERV<br>ão: 23/03/2016<br>co Administrativo<br>DADOS DAS FÉRIAS<br>Período<br>1<br>2<br>3<br>3<br>0 Ser<br>30/01/202<br>Cadastrar Cancelar                           | IDOR<br>Dias<br>4<br>11<br>15<br>vidor, caso op<br>1 | Admissão na Origem: 23/03<br>Operador de Raio-x: Não<br>Parcelas<br>Início<br>04/02/2020<br>30/03/2020<br>08/09/2020<br>08/09/2020 | 8/2016<br>Término<br>07/02/2020<br>09/04/2020<br>22/09/2020<br>atamento de 50% da gratifica<br>reendidas dentro do primeiro                                |
| Lotação:<br>Cargo: AS<br>Exercício<br>2020<br>Consu<br>DADO<br>E<br>Período Ac<br>Número O<br>Número O<br>Número O | : THAIS GUIMA<br>295809<br>de Trabalho: E<br>COORDENAÇÃI<br>SSISTENTE EM<br>acícios Pró<br>Início Aquis.<br>01/01/2020<br>Ultar Férias Ma<br>OS DO EXERCÍ<br>Exercício: 2021<br>quisitivo: 01/0<br>OS DO PARCE<br>de Parcelas:<br>ríodos<br>Período                                         | RAES CORTES<br>statutário<br>D DE CADASTRI<br>ADMINISTRACA<br>XIMOS<br>Ex<br>Término Aquis.<br>31/12/2020<br>Arcadas<br>(fCIO<br>1/2021 até 3:<br>as<br>LAMENTO<br>* 1 *<br>Dias<br>* 30 *          | DE SOI<br>O E MO<br>AO<br>Dias<br>30              | UZA<br>Dat<br>Cat<br>WVIMENTAÇÃO<br>Status<br>Paga/Marcada<br>2021<br>In<br>*01/0 | IDEN<br>a de Admiss<br>egoria: Técni<br>DE PESSOAL<br>Origem<br>SIGRH<br>SIGRH      | TIFICAÇÃO DO SERV<br>ão: 23/03/2016<br>co Administrativo<br>DADOS DAS FÉRIAS<br>Período<br>1<br>2<br>3<br>3<br>0 Ser<br>30/01/202<br>Cadastrar Cancelar<br>pos de Teenchimento ob | IDOR<br>Dias<br>4<br>11<br>15<br>vidor, caso op<br>1 | Admissão na Origem: 23/03<br>Operador de Raio-x: Não<br>Parcelas<br>Início<br>04/02/2020<br>30/03/2020<br>08/09/2020<br>08/09/2020 | 3/2016<br>Término<br>07/02/2020<br>09/04/2020<br>22/09/2020<br>atamento de 50% da gratifica<br>reendidas dentro do primeiro<br>Imagenda dentro do primeiro |

9- Aparecerá a mensagem de confirmação de cadastramento de suas férias;

| HAIS GUIMARAES CO<br>DORDENAÇÃO DE CADA | RTES DE SOU<br>STRO E MOVIMEN | ITAÇÃO DE (12.28.01.    | 00.22)                   |            |                           | 🎯 Módulos    | 📲 Menu Servi | lor 🤗                 | Alterar senha      |
|-----------------------------------------|-------------------------------|-------------------------|--------------------------|------------|---------------------------|--------------|--------------|-----------------------|--------------------|
| i) . Férias c                           | adastradas cor                | n sucesso!              | 1                        |            |                           |              |              |                       |                    |
| 📝 Avaliação 丨 🛃 Ca                      | pacitação   🔍                 | Consultas   🤗 Escrito   | irio de Ideias   🤞       | > Férias   | 3 Serviços                | Solicitações |              |                       |                    |
|                                         |                               |                         |                          |            |                           |              | D            | CALENDÁR<br>E PAGAMER | RIO DA FOLHA       |
| Não há notícias                         | cadastradas                   | i.                      |                          |            |                           |              | Perío        | do: Abertos           | · •                |
|                                         |                               |                         |                          |            |                           |              |              | ABERTOS               |                    |
|                                         |                               |                         |                          |            |                           |              | Even         | to                    | Período            |
|                                         |                               |                         |                          |            |                           |              | Hom          | ologação de<br>Jência | 01/04 a 07/04      |
|                                         |                               | Ac                      | ESSO RÁPIDO              |            |                           |              | Hom          | ologação de           | 01/03 a 31/03      |
| Dados<br>Funcionais                     | . 2                           | Dados<br>Pessoais       | Solicitar<br>Afastamento | E          | Solicitação<br>Eletrônica | Féri         | as           | Portal du             | Servidor           |
| Plano<br>de Saúde                       | <b>S</b>                      | Portal<br>PROGEP        | Sugestões<br>e Críticas  | 22         | Capacitação               |              |              | ortar at              |                    |
|                                         |                               |                         |                          |            |                           |              |              | Minhas<br>Mensagens   |                    |
|                                         |                               |                         |                          |            |                           |              |              | Franciska Franka      |                    |
|                                         |                               | FÉRIA                   | s do Exercío             | :10        |                           |              |              | rocar roco            |                    |
| Início                                  | Fim                           | Exercício               | Homolog                  | ada        |                           | Situação     | E            | ditar Perfil          |                    |
| 30/03/2020                              | 09/04/2020                    | 2020                    | Sim                      |            |                           | Paga/Marcada |              |                       |                    |
| 08/09/2020                              | 22/09/2020                    | 2020                    | Sim                      |            |                           | Paga/Marcada |              |                       |                    |
| 01/01/2021                              | 30/01/2021                    | 2021                    | Pendente                 | de Analise |                           | INCINIDA     | т            | HAIS GUIMA            | RAES CORTES DE     |
|                                         |                               |                         | Fóruns                   |            |                           |              |              | DADOS F               | UNCIONAIS          |
| Docente/TAE                             |                               | Servidores              |                          | Servidor   | es da Unida               | 6            | Mat          | . Siape: 229          | 5809               |
|                                         |                               |                         |                          |            |                           |              | Cat          | agoria: Técr          | nico Administrativ |
| Este fórum serv                         | e para a comun                | icação entre os servido | res da mesma ur          | nidade.    |                           |              | Car          | go: ASS               | ISTENTE EM         |

10- Um e-mail automático é enviado para a chefia, avisando sobre a solicitação de homologação de férias. As férias sendo homologadas ou negadas pela chefia imediata, o servidor irá receber um e-mail com a confirmação.

Quando a situação for PAGA/MARCADA indica que as férias já constam na folha de pagamento SIAPE.

# **Alterar Férias**

# 1- Clique em Férias, depois em Consultar/Alterar;

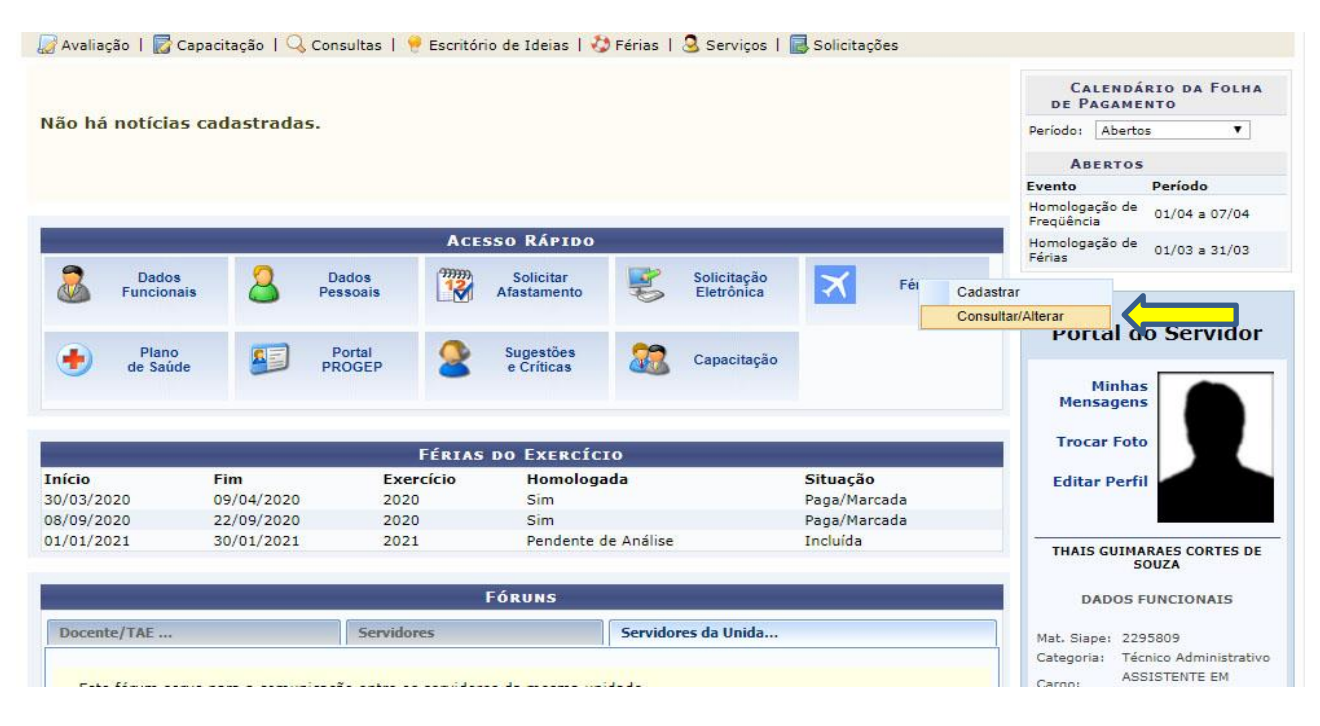

# 2- Clique no ícone amarelo (Alterar Férias);

| TH | AIS GUIMARAE | S CORTES DE SOUZ | ZA (2295809)  |      |       |        |              |           |   |             |
|----|--------------|------------------|---------------|------|-------|--------|--------------|-----------|---|-------------|
|    | Exercício    | Início Aquis     | Término Aquis | Dias | Abono | Origem | Status       | Judiciais |   |             |
|    | 2021         | 01/01/2021       | 31/12/2021    | 30   | Não   | SIGRH  | Incluída     | Não       | ? |             |
|    | 2020         | 01/01/2020       | 31/12/2020    | 30   | Não   | SIGRH  | Paga/Marcada | Não       | 1 | Alterar Fér |
|    | 2019         | 01/01/2019       | 31/12/2019    | 30   | Não   | SIGRH  | Paga/Marcada | Não       | 1 |             |
|    | 2018         | 01/01/2018       | 31/12/2019    | 30   | Não   | SIGRH  | Paga/Marcada | Não       | 1 |             |
|    | 2017         | 23/03/2016       | 22/03/2017    | 30   | Não   | Siape  | Paga/Marcada | Não       | 1 |             |
|    |              |                  |               |      |       |        |              |           |   |             |

# 3- Mude para o período desejado e clique em Alterar;

|                                                                 |                              |               | IDENTI             | FICAÇÃO DO SERV  | IDOR |                                |                |  |
|-----------------------------------------------------------------|------------------------------|---------------|--------------------|------------------|------|--------------------------------|----------------|--|
| ervidor: THAIS GUIN                                             | ARAES CORTES                 | DE SOUZA      |                    |                  |      |                                |                |  |
| iape: 2295809                                                   |                              |               | Data de Admissão   | : 23/03/2016     |      | Admissão na Origem: 23/03/2016 |                |  |
| legime de Trabalho:                                             | <b>Estatutário</b>           |               | Categoria: Técnico | Administrativo   |      | Operador de Raio-x: Não        |                |  |
| otação: COORDENAÇ                                               | ÃO DE CADASTR                | RO E MOVIMENT | AÇÃO DE PESSOAL    |                  |      |                                |                |  |
| argo: ASSISTENTE EN                                             | 4 ADMINISTRAC                | AO            |                    |                  |      |                                |                |  |
|                                                                 |                              |               | D                  | ados das Férias  |      |                                |                |  |
| Exercícios Pr                                                   | ÓXIMOS                       |               | -140-5<br>-        |                  |      |                                |                |  |
|                                                                 | E                            | xercícios     |                    |                  |      | Parcelas                       |                |  |
| Exercício Início Aquis.                                         | Término Aquis.               | Dias Status   | s Origem           | Período          | Dias | Início                         | Término        |  |
|                                                                 |                              |               |                    | 1                | 4    | 04/02/2020                     | 07/02/2020     |  |
| 2020 01/01/2020                                                 | 31/12/2020                   | 30 Paga/Marc  | ada SIGRH          | 2                | 11   | 30/03/2020                     | 09/04/2020     |  |
|                                                                 |                              |               |                    | 3                | 15   | 08/09/2020                     | 22/09/2020     |  |
| Consultar Férias N                                              | larcadas                     |               |                    |                  |      |                                |                |  |
| DADOS DO EXER                                                   | cício                        |               |                    |                  |      |                                |                |  |
| Exercício: 202<br>Período Aquisitivo: 01/<br>Número de Dias: 30 | 21<br>(01/2021 até 3<br>dias | 31/12/2021    |                    |                  |      |                                |                |  |
| DADOS DO PARC                                                   | ELAMENTO                     |               |                    |                  |      |                                |                |  |
| Número de Parcelas:                                             | * 2 •                        |               |                    |                  |      |                                |                |  |
| Períodos                                                        | Dias                         |               | Início             | Término          |      | Adiant. Salarial               | Grat. Natalina |  |
| 1º Período                                                      | ★ 10 ▼                       | L á           | 01/03/2021         | 10/03/2021       | 1    |                                |                |  |
| 2° Período                                                      | * 20 ¥                       |               | 01/10/2021         | 20/10/2021       | 1    |                                |                |  |
|                                                                 |                              |               | 1                  | Alterar Cancelar |      |                                |                |  |
|                                                                 |                              |               |                    | riterat cancelar |      |                                |                |  |

# 4- Uma nova mensagem aparecerá confirmando sua alteração;

| THAIS GUIMARAES CORTES DE SO<br>COORDENAÇÃO DE CADASTRO E MOV | U<br>IMENTAÇÃO DE (12.28.01.00.22)                          | 🎯 Módulos          | 📲 Menu Servidor | 👮 Alterar senha |
|---------------------------------------------------------------|-------------------------------------------------------------|--------------------|-----------------|-----------------|
| . Férias atualizadas                                          | com sucesso!                                                |                    |                 |                 |
| 📝 Avaliação 丨 🛜 Capacitação 丨                                 | 🔍 Consultas   🤗 Escritório de Ideias   🤣 Férias   🧟 Serviço | s 丨 🐻 Solicitações |                 |                 |
| PORTAL DO SERVIDOR > 0                                        | Consulta de Férias do Servidor                              |                    |                 |                 |
|                                                               | Busca por Servidor                                          |                    |                 |                 |
| Servidor:                                                     | THAIS GUIMARAES CORTES DE SOUZA                             |                    |                 |                 |
| Unidade de Exercício:                                         | COORDENAÇÃO DE CADASTRO E MOVIMENTAÇÃO DE PESSOAL           |                    |                 |                 |
| 🔲 Incluir Unidades Vinculadas                                 |                                                             |                    |                 |                 |
| Período de Férias:                                            | a                                                           |                    |                 |                 |
| Período de Homologação:                                       | a                                                           |                    |                 |                 |
| Periodo de Suspensão:                                         | a                                                           |                    |                 |                 |
| Categoria:                                                    | Técnico Administrativo                                      |                    |                 |                 |
| Ano do Exercício:                                             |                                                             |                    |                 |                 |
| Situação:                                                     | SELECIONE V                                                 |                    |                 |                 |
| Apenas Servidores Ativos Atua                                 | almente                                                     |                    |                 |                 |
| 📃 Apenas Marcações Judiciais                                  |                                                             |                    |                 |                 |
| Exibir em formato de relatório                                |                                                             |                    |                 |                 |
|                                                               | Buscar Cancelar                                             |                    |                 |                 |

5- O SIGRH envia um e-mail automático para a chefia, avisando sobre a alteração de férias. As férias devem ser homologadas novamente. O servidor irá receber um e-mail com a confirmação.

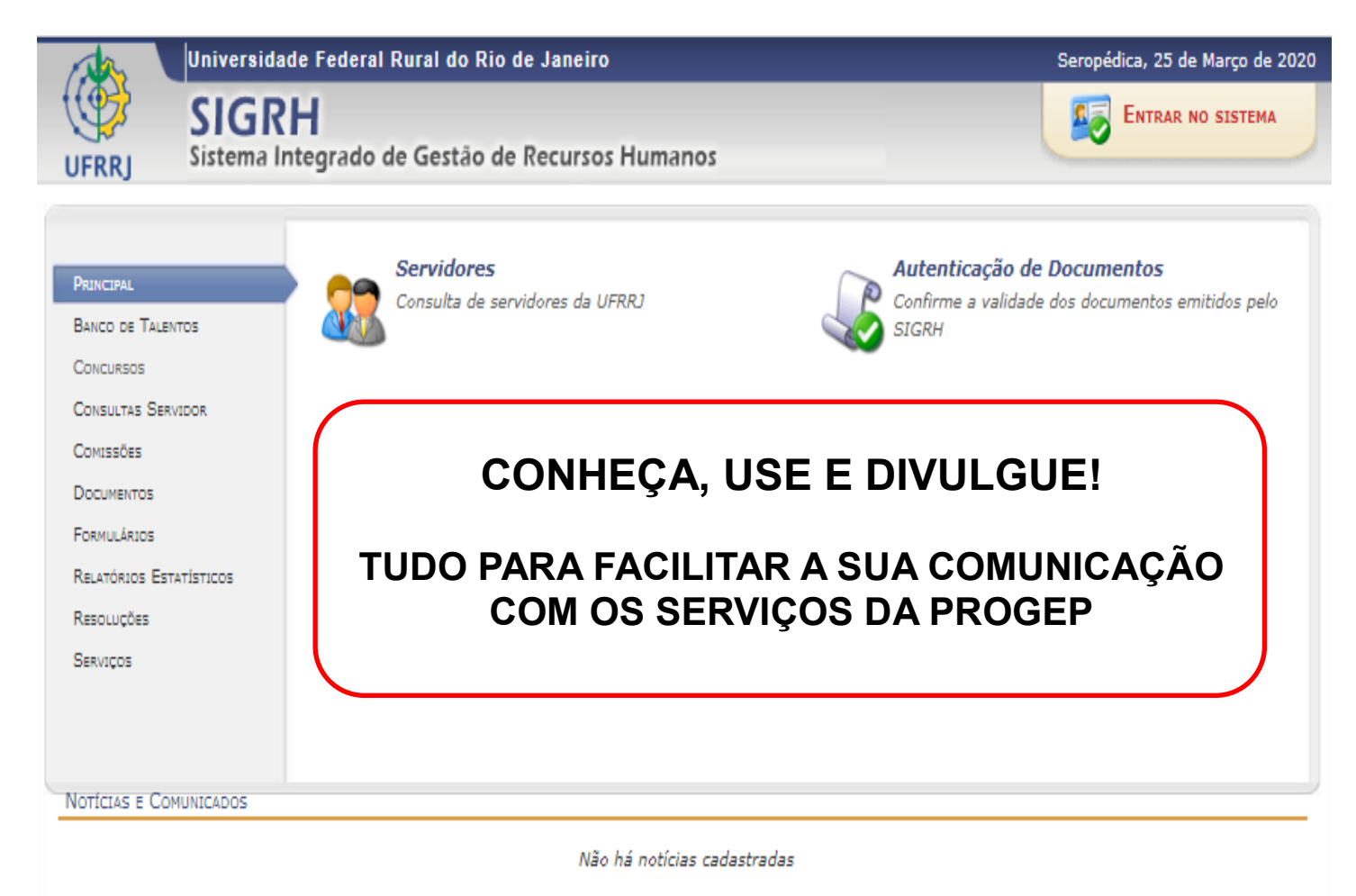

SIGRH | Coordenadoria de Tecnologia da Informação e Comunicação - COTIC/UFRRJ - (21) 2681-4638 | Copyright © 2007-2020 - UFRRJ - sig-node2.ufrrj.br.producao2i4 v4.42.3\_7